## **Opsætning af Telldus:**

- 1. Udpak TellStick Net senderen
- 2. Skru den mefølgende antenne på senderen
- 3. Connect Tellstick Net til router sem vist på side 4 i Tellstick Net manualen
- 4. Åbn Web browser og gå til addressen "<u>http://live.telldus.com</u>"
- 5. Vælg "Activate Telldus Live" (se rød cirkel i billedet nedenunder).

| 🔶 🕑 live.telldus.com          |                                                                                                    | ☆ マ C ] 🚼 - Google                                                                                                    | ዖ 🏦 🖸 |
|-------------------------------|----------------------------------------------------------------------------------------------------|----------------------------------------------------------------------------------------------------|-------|
|                               | ELLDUS<br>TECHNOLOGIES                                                                                                    |                                                                                                    |       |
|                               | Image: Second Second | Activate Telidus Livel<br>store you can start using Telidas Ukel you<br>see to activate a. Clicithure to learn how.<br>Login to Telidus Livel<br>Clicithere to login to your account and<br>automate your home. |       |
| live teldus.com/help/activate | Telides/Center is evaluable for iPhone and iPkot Touch in the Apple App Store. Click the icon to download the app to iTures.                                                                                                    | Available on the App Store                                                                                                    |       |

6. I den nye side der vises vælg "Register a new Telldus account" (se rød cirkel i billedet nedenunder).

| Firefox *                     | 1-                                                                                                    | Ia                                      |                                     |                                                                  | Law                           |                 |                     | las             |                       |                   |     | - 0 | ×    |
|-------------------------------|----------------------------------------------------------------------------------------------------|-----------------------------------------|-------------------------------------|------------------------------------------------------------------|-------------------------------|-----------------|---------------------|-----------------|-----------------------|-------------------|-----|-----|------|
| Lauritz Knudsen Produktinfor  | × 1 moduls underlag – hvid                                                                                                    | × 🔊 21r                                 | mm Thin Wall                        | Socket   Sear                                                    | ×   []] Teg                   | gning.p65-15    | p65.pdf (appl       | × 122 ST3780    | li.pdf (application/p | odf × 🚺 Telldus L | vel |     | × [] |
|                               | ELLDU<br>TECHNOLOG                                                                                                    | S<br>E S                                | ons                                 |                                                                  |                               |                 |                     |                 |                       |                   |     |     |      |
|                               | Telldus Live!                                                                                                    |                                         |                                     |                                                                  |                               |                 |                     |                 |                       |                   |     |     |      |
|                               | Activate Telldus L                                                                                                    | ivel Yo                                 | ou are just thre                    | ee simple step                                                   | ps away from                  | m automating    | your home fron      | n anywhere in   | the world.            |                   |     |     |      |
|                               | Access Made Live                                                                                                    | 12-66                                   | Click the Te                        | elldusCenter ic                                                  | con on your i                 | desktop's sy    | stray and select    | "Activate Tello | lus Live".            |                   |     |     |      |
|                               | Register a new Telldus account t<br>here.                                                                                                    | y clicking                              | No accor<br>Create a                | Kunt?<br>8 Advi Account<br>Copyings 0 2015 Maker<br>Sates Tables | Steeping Bigs and             | )               |                     |                 |                       |                   |     |     |      |
|                               | Alternative Antonio Sector Sector Se |                                         | That's It! Yoi<br>Telldus Live      | u can now aut<br>e!                                              | tomate your                   | gear using t    | ne internet. And    | yes, we have    | an iPhone app for     |                   |     |     |      |
| live.telldus.com/device/index |                                                                                                    | felldusCenter<br>he Apple App<br>Tunes. | r is available t<br>Store. Click th | for iPhone and<br>the icon to dow                                | id iPod Touc<br>vnload the aj | ch in<br>app to | Available of App St | on the          |                       |                   |     |     |      |

7. Skriv dit navn og email addresse og tryk register (se rød cirkel i billedet nedenunder).

| Firefox *                                                                                                    | id as 🕼 Maren This Well C 👘                                                                                            | Transier off 15 off and an Parameter of                                                                                                    | feedfactive of 10 Telldon 15    |       |
|----------------------------------------------------------------------------------------------------|----------------------------------------------------------------------------------------------------|----------------------------------------------------------------------------------------------------|---------------------------------|-------|
| Cauricz Andosen Produk × I 1 moduls underlag – N     Solution (Comparison of the second second seco | ia V Socket                                                                                                    | < regning.pos-13.pos.pdf × 💽 513/80i.pdf                                                                                                    | (apprication × No Telidus Erver | P ↑ ■ |
|                                                                                                    | Register using a send.<br>Register an Ac<br>Firshame:<br>Lashame:<br>Send me news and<br>updates from Tellour:<br>Copy | Telldus Login<br>Register your Telldus account be<br>"Coogle YAFIOO!<br>Correct<br>"To@eodel dk<br>"<br>Register<br>"To@eodel dk<br>"<br>Register<br>"<br>Register<br>"<br>Regi |                                 |       |

Efter kort stykke tid kommer der en email til din mail addresse med Password information.

8. Åbn et browser vindue og skriv http://live.telldus.com/ i din browser addresse feltet.

9. Vælg Login to Telldus Live (se rød cirkel i billedet nedenunder).

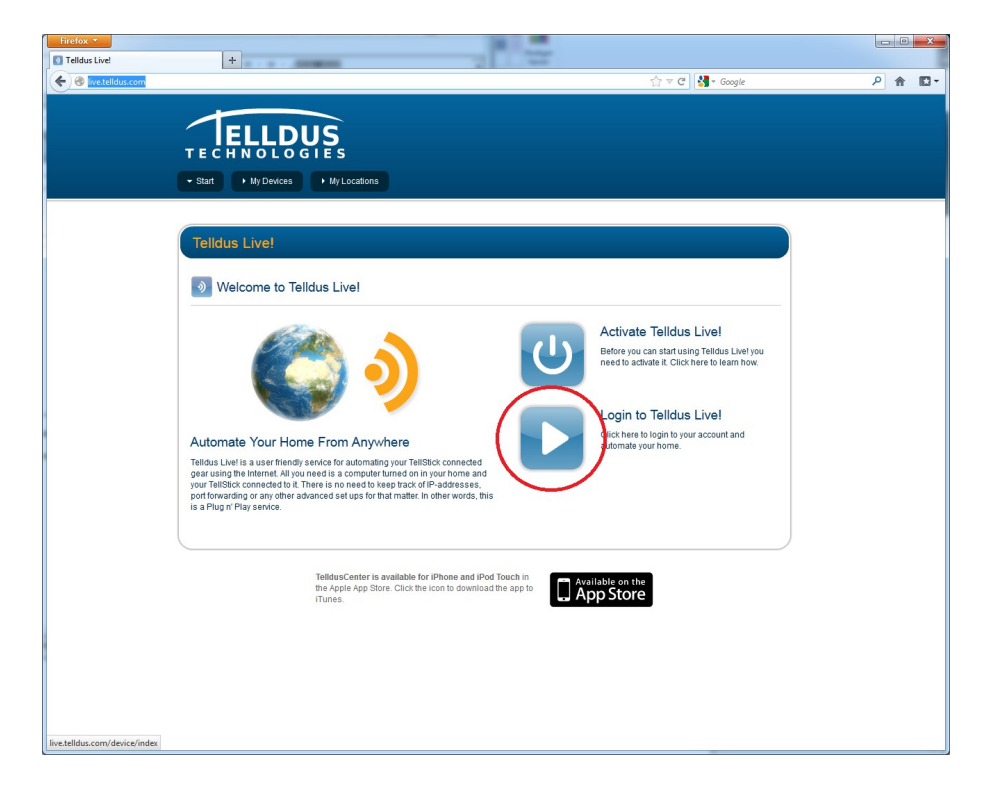

10. Skriv din mail addresse og password som du fik tilsendt I tilhørende felter (se rød cirkel i billedet nedenunder).

| Firefox *                                                      |                                                                                                    |            |
|----------------------------------------------------------------|----------------------------------------------------------------------------------------------------|------------|
| Ielidus Technologies     A https://login.telldus.com/openid/se | *  <br>ver?openid.ns=http%3A%2F%2Fspecs.openid.net%2Fauth%2F2.0&openid.mode=checkid_setup&openid.return_to= ☆ ▼ ⊄    🛃 * Google                                                                                                    | <u>ا 1</u> |
|                                                                | You are loging - rrfd the site http://live.telldus.com         You are loging - rrfd the site http://live.telldus.com         You are loging - rrfd the site http://live.telldus.com         Email:         Passwort:         Login using a service:         Forgot your password? |            |
|                                                                | Forgot your password?<br>Email:<br>Send a new password<br>No account?<br>Create a new account<br>Create a new account                                                                                                    |            |
|                                                                | Teldua Technologies   Teldua Lost                                                                                                    |            |
|                                                                |                                                                                                    |            |

11. I det vindue der nu vises vælg "Click to activate it" der hvor der står a Tellstick Net has been detected (se rød cirkel i billedet nedenunder).

| Firefox *                                          | 10.1                                                                                                    |                                           |           |
|----------------------------------------------------|----------------------------------------------------------------------------------------------------|-------------------------------------------|-----------|
| Telldus Live!                                      |                                                                                                    |                                           |           |
| ( ) @ live.telldus.com/device_ndex                 |                                                                                                    | 🟠 ⊽ C 🚼 + Google                          | P 合 ID ▪  |
| A TellStick Net has been detected. Click to active | ite it »                                                                                                    | ▶ Logged in as: Giffe Carstens, Log out » | $\otimes$ |
| TECHNOLO                                           | US<br>GIES                                                                                                    |                                           |           |
| → Start → My Devices                               | My Locations                                                                                                    |                                           |           |
| Talldus Livel                                      |                                                                                                    |                                           |           |
| Telidds Live:                                      |                                                                                                    |                                           |           |
| My Devices                                         | List of devices for connected locations - Manage my locations >                                                                  |                                           |           |
| Current State Device N                             | ame                                                                                                    | Actions                                   |           |
|                                                    |                                                                                                    |                                           |           |
|                                                    |                                                                                                    |                                           | J         |
|                                                    | TelldusCenter is available for iPhone and iPod Touch in<br>the Apple App Store. Click the icon to download the app to<br>iTunes. | Available on the App Store                |           |
|                                                    |                                                                                                    |                                           |           |
|                                                    |                                                                                                    |                                           |           |
|                                                    |                                                                                                    |                                           |           |
|                                                    |                                                                                                    |                                           |           |
|                                                    |                                                                                                    |                                           |           |
|                                                    |                                                                                                    |                                           |           |
|                                                    |                                                                                                    |                                           |           |
|                                                    |                                                                                                    |                                           |           |

12. Skriv en egnet text i "name this location". Her har vi sat showroom ind for at vise at dette TellStick skal kontrollere lamper og gardinstænger i Showroom. Tryk så på accept. (se røde cirkler i billedet nedenunder).

| Telldus Live!         Image: Confirm Location         Allocation is trying to consect to your account.         The software Marking Marking Marking Market South South |
|----------------------------------------------------------------------------------------------------|
| Logged in as: Citle Carstenies. Log out a     Logged in as: Citle Carstenies. Log out a     Logged in as: Citle Carstenies. Log out a     Multiculations      Tellicius Live!      Onfirm Location Alocation is trying to connect to your account.      The software the stocks flott with the id 446e6000 to 74-4515 9df9-2200df524614 wants to link its eff with your account.      Name the software                                                                                                    |
|                                                                                                    |
| TECHNOLOGIES         • My Devices       • My Locations         Telldus Live!         Image: Confirm Location       A location is trying to connect to your account.         The software the Stack Net: with the id 486-6800 to 74-4515 9df9-22b08df54614 wants to link its eff with your account.         Name the focution: Showroom                                                                                                    |
|                                                                                                    |
| TellRus Live!         Confirm Location       A location is bying to connect to your account.         The software fieldstack Net with the id descellable of a 4515 9df9-22b9df524614 wants to link itself with your account.         Name the location       Showroom                                                                                                    |
| Telidus Live!         Confirm Location       A location is trying to connect to your account.         The software fieldstack Net with the id descellables 74-4515 Sdf9-28b9df524614 wants to link itself with your account.         Name the location       Showroom                                                                                                    |
| Confirm Location A location is trying to connect to your account.  The software fieldstack lifer with the id descellables 74-4515-2606415-2616414 wants to link itself with your account. Name the location Showroom                                                                                                    |
| Confirm Location A location is trying to comed to your account.                                                                                                    |
| The software field Stick Net with the 14 descellable 7a 45f5 9df9-2bb9df5b4614 wants to link itself with your account. Name the location Shownoom                                                                                                    |
| Name this location: Showroom                                                                                                    |
| terme median served allok access hal                                                                                                    |
| Accept Deny                                                                                                    |
|                                                                                                    |
|                                                                                                    |
| TelidusCentor is available for iPhone and iPod Touch in the Apple App Store. Click the icon to download the app to Trunce.                                                                                                    |
| T MINZ.                                                                                                    |
|                                                                                                    |
|                                                                                                    |
|                                                                                                    |
|                                                                                                    |
|                                                                                                    |
|                                                                                                    |
|                                                                                                    |
|                                                                                                    |

13. Tryk på "If you are ready then go ahead and click here" (se rød cirkel i billedet nedenunder).

| Firefox *                                                                                     |                                       |
|-----------------------------------------------------------------------------------------------|---------------------------------------|
| Telldus Live! +                                                                               | <i>P</i> .                            |
| Twe.telldus.com/register/acceptClient                                                         | ☆ ⊽ C 🛃 - Google 👂 🍙 🖬 -              |
|                                                                                               | Logged in as: Gitte Carstens, Log out |
|                                                                                               |                                       |
| TECHNOLOGIES                                                                                  |                                       |
| A Start A His Davison A Schodular A His Lookana                                               |                                       |
|                                                                                               |                                       |
|                                                                                               |                                       |
| Telldus Live!                                                                                 |                                       |
|                                                                                               |                                       |
| Congratulations! Location has been successfully added.                                        |                                       |
|                                                                                               |                                       |
| In worka rew short moments you'll be able to suformate your home from anywh                   | ere in the world.                     |
| If you're ready then go ahead and click here.                                                 |                                       |
|                                                                                               |                                       |
|                                                                                               |                                       |
|                                                                                               |                                       |
| TelldusCenter is available for iPhone and iP<br>the Apple App Store. Click the icon to downlo | ad the app to Available on the        |
| iTunes.                                                                                       |                                       |
|                                                                                               |                                       |
|                                                                                               |                                       |
|                                                                                               |                                       |
|                                                                                               |                                       |
|                                                                                               |                                       |
|                                                                                               |                                       |
|                                                                                               |                                       |
|                                                                                               |                                       |
|                                                                                               |                                       |
|                                                                                               |                                       |
|                                                                                               |                                       |
|                                                                                               |                                       |

Din Lampe har en Addresse fra os som er:

- B1: Tænd og sluk Lys
- B2: Skift til næste tema.
  - 14. Tryk på "+" for at vælge lægge din lampe eller gardinstang ind i Telldus (se rød cirkel i billedet nedenunder).

| Firefox •                       |                                                                                                    | 10000                                     | - 0 - × |
|---------------------------------|----------------------------------------------------------------------------------------------------|-------------------------------------------|---------|
| O live.telldus.com/device/index |                                                                                                    | र्द्ध च C doogle                          | ۶ 🗈 🕨   |
|                                 |                                                                                                    | ► Logged in as: Gitte Carstens. Log out » |         |
|                                 | DUS                                                                                                    |                                           |         |
| → Start → My Devi               | ces                                                                                                    |                                           |         |
|                                 |                                                                                                    |                                           |         |
| Telldus Live!                   |                                                                                                    |                                           |         |
| My Device:                      | S List of devices for connected locations - Manage my loca                                                     | ations »                                  |         |
|                                 |                                                                                                    |                                           |         |
| Current State Devi              | ice Name                                                                                                    | Actions                                   |         |
| (+)                             |                                                                                                    |                                           |         |
| Ŭ                               |                                                                                                    |                                           |         |
|                                 |                                                                                                    |                                           |         |
|                                 | TelldusCenter is available for iPhone and iPod Toucl<br>the Apple App Store. Click the icon to download the ap | Available on the                          |         |
|                                 | Hunes.                                                                                                    |                                           |         |
|                                 |                                                                                                    |                                           |         |
|                                 |                                                                                                    |                                           |         |
|                                 |                                                                                                    |                                           |         |
|                                 |                                                                                                    |                                           |         |
|                                 |                                                                                                    |                                           |         |
|                                 |                                                                                                    |                                           |         |
|                                 |                                                                                                    |                                           |         |

15. Vælg Device Name: Her skriver vi Glacier Tænd/Sluk for at vise at der er Glacier lampen der skal Tændes og slukkes her. I Device Type vælg X10 og derunder "Code Switch". Vælg house code "B" og unit code "1" og tryk derefter på "Save" (se rød cirkel i billedet nedenunder).

| Firefox *                            |                                                                                                    |                                                             |          |
|--------------------------------------|----------------------------------------------------------------------------------------------------|-------------------------------------------------------------|----------|
| Telldus Live! +                      |                                                                                                    |                                                             |          |
| Iive:telldus.com/device/index        |                                                                                                    | ি ⊽ C 🛃 ▾ Google                                            | <u> </u> |
|                                      |                                                                                                    | <ul> <li>Logged in as: Gitte Carstens. Log out »</li> </ul> |          |
| Í ÍELLI                              | DUS                                                                                                    |                                                             |          |
| TECHNOLO                             | DGIES                                                                                                    |                                                             |          |
| Start      ✓ My Device               | s Scheduler My Locations                                                                                              |                                                             |          |
|                                      |                                                                                                    |                                                             |          |
| Telldus Live!                        |                                                                                                    |                                                             |          |
|                                      |                                                                                                    |                                                             |          |
| My Devices                           | List of devices for connected locations - Manage my locations »                                                       |                                                             |          |
|                                      |                                                                                                    |                                                             |          |
| Current State Device                 | Name                                                                                                    | Actions                                                     |          |
| +                                    | $\sim$                                                                                                    |                                                             |          |
| Deniro Martin                        | Glaciar Tanad/Sluk                                                                                                    |                                                             |          |
| Device Have.                         |                                                                                                    |                                                             |          |
| Device Type:                         | Code Switch •                                                                                                    |                                                             |          |
|                                      | Housecode Unitcode                                                                                                    |                                                             |          |
|                                      | B • 1 •                                                                                                    |                                                             |          |
|                                      | Save -                                                                                                    |                                                             |          |
|                                      |                                                                                                    |                                                             |          |
|                                      |                                                                                                    |                                                             |          |
|                                      |                                                                                                    | J                                                           |          |
|                                      |                                                                                                    |                                                             |          |
|                                      | TelldusCenter is available for iPhone and iPod Touch in<br>the Apple App Store. Click the icon to download the app to | Available on the                                            |          |
|                                      | iTunes.                                                                                                    |                                                             |          |
|                                      |                                                                                                    |                                                             |          |
|                                      |                                                                                                    |                                                             |          |
| To a kalldoor soon (slight) (in door |                                                                                                    |                                                             |          |
| In cacino as confriction index       |                                                                                                    |                                                             |          |

Efter at have trykket på "Save" fremkommer efterfølgende side:

| ☆ マ C                                   | ۶ 🔒 🛛                       |
|-----------------------------------------|-----------------------------|
| Logged in as: Gitte Carstens, Log out » |                             |
|                                         |                             |
|                                         |                             |
| Actions                                 |                             |
| the<br>re                               |                             |
|                                         |                             |
|                                         |                             |
|                                         | Actions<br>V V<br>the<br>MC |

16. Nu skal der konfigureres skift af temaerne. Tryk "+" igen (se rød cirkel i billedet nedenunder).

| Firefox •                       |                                                                 |                                                             |          |
|---------------------------------|-----------------------------------------------------------------|-------------------------------------------------------------|----------|
| Telldus Livel +                 |                                                                 |                                                             |          |
| W Inveitelidus.com/device/index |                                                                 | Google State Coogle                                         | <u> </u> |
|                                 |                                                                 | <ul> <li>Logged in as: Gitte Carstens. Log out »</li> </ul> | ·        |
|                                 |                                                                 |                                                             |          |
| TECHNOLO                        | GTES                                                            |                                                             |          |
| → Start → My Devices            | Scheduler      My Locations                                     |                                                             |          |
|                                 |                                                                 |                                                             |          |
| Telldus Live!                   |                                                                 |                                                             |          |
|                                 |                                                                 |                                                             |          |
| My Devices                      | List of devices for connected locations - Manage my locations » |                                                             |          |
|                                 |                                                                 | 144040<br>1                                                 |          |
| Current State Device            | Name                                                            | Actions                                                     |          |
| Glacler                         | Tænd/Sluk                                                       | <b>9</b>                                                    |          |
| (+)                             |                                                                 |                                                             |          |
|                                 |                                                                 |                                                             |          |
|                                 |                                                                 |                                                             |          |
|                                 |                                                                 |                                                             |          |
|                                 | TelldusCenter is available for iPhone and iPod Touch in         | Available on the                                            |          |
|                                 | iTunes.                                                         | 🖵 App Store                                                 |          |
|                                 |                                                                 |                                                             |          |
|                                 |                                                                 |                                                             |          |
|                                 |                                                                 |                                                             |          |
|                                 |                                                                 |                                                             |          |
|                                 |                                                                 |                                                             |          |
|                                 |                                                                 |                                                             |          |
|                                 |                                                                 |                                                             |          |
|                                 |                                                                 |                                                             |          |
|                                 |                                                                 |                                                             |          |

18. Vælg Device Name: Her skriver vi Glacier Tema for at vise at der er Glacier lampen der skal skifte tema her. I Device Type vælg X10 og derunder "Code Switch". Vælg house code "B" og unit code "2" og tryk derefter på "Save" (se rød cirkel i billedet nedenunder).

| Firefox T                                |                                                                                                    |                                           | - • ×   |
|------------------------------------------|----------------------------------------------------------------------------------------------------|-------------------------------------------|---------|
| Telldus Live! +                          |                                                                                                    |                                           |         |
| Slive.telldus.com/device/index           |                                                                                                    | ☆ ▼ C Google                              | ר 🖍 🖸 ד |
| ELLD<br>TECHNOLO<br>• Start • My Devices | GIES<br>• Scheduler • My Locations                                                                                         | ▶ Logged in as: Gitte Carstens. Log out > |         |
| Telldus Live!                            |                                                                                                    |                                           |         |
| Wy Devices                               | List of devices for connected locations - Manage my locations >                                                            | Actions                                   |         |
| Glacier                                  | Glacier Tema                                                                                                    |                                           |         |
| Device Type                              | Code Switch                                                                                                    |                                           |         |
|                                          | TelldusCenter is available for iPhone and iPod Touch in the Apple App Store. Click the icon to download the app to iTunes. | App Store                                 |         |

Når begge funktioner er blevet defineret vises følgende billede:

| Firefox *                        |                                                                        | -                                     | _ 0 <mark>_ ×</mark> _ |
|----------------------------------|------------------------------------------------------------------------|---------------------------------------|------------------------|
| Telldus Live! +                  |                                                                        | A T Carola                            | 0 🌧 🕅 -                |
| C G Inverteinduscom device index |                                                                        | Logged in as: Gitte Carstens. Log out |                        |
|                                  |                                                                        |                                       |                        |
| тесни                            |                                                                        |                                       |                        |
| → Start -                        | My Devices + Scheduler + My Locations                                  |                                       |                        |
|                                  |                                                                        |                                       |                        |
| Telldus L                        | .ive!                                                                  |                                       |                        |
|                                  | 1040.<br>1                                                             |                                       |                        |
| 🔊 My De                          | evices List of devices for connected locations - Manage my locations » |                                       |                        |
| Current Sha                      | Davies Name                                                            | Artigas                               |                        |
| Current da                       | e Device Maine                                                         | Acabits                               |                        |
|                                  | Glacier Tænd/Sluk                                                      | V V                                   |                        |
| 3                                | Glacier Tema                                                           | <u> </u>                              |                        |
| +                                |                                                                        |                                       |                        |
|                                  |                                                                        |                                       |                        |
|                                  |                                                                        |                                       |                        |
|                                  | TelldusCenter is available for iPhone and iPod Touch in                |                                       |                        |
|                                  | the Apple App Store. Click the icon to download the app to<br>iTunes.  | App Store                             |                        |
|                                  |                                                                        |                                       |                        |
|                                  |                                                                        |                                       |                        |
|                                  |                                                                        |                                       |                        |
|                                  |                                                                        |                                       |                        |
|                                  |                                                                        |                                       |                        |
|                                  |                                                                        |                                       |                        |
|                                  |                                                                        |                                       |                        |

Glacier lampen kan så slukkes og tændes ved at vælge Actions som følger:

- 1. Tænd / Sluk
- 2. Glacier Tema.

## Brug af Telldus Iphone app

Gå i app store:

Søg efter Telldus.

Vælg TelldusCenter

Installer TelldusCenter.

## Brug af Web browser i Android eller iPhone

Skriv i Browser addresse: live.telldus.com

Skriv din email addresse i login og dit Password som du fik sendt i email.

Nu kan lampen styres som med iphone applikationen.